#### Click on "Register Now"

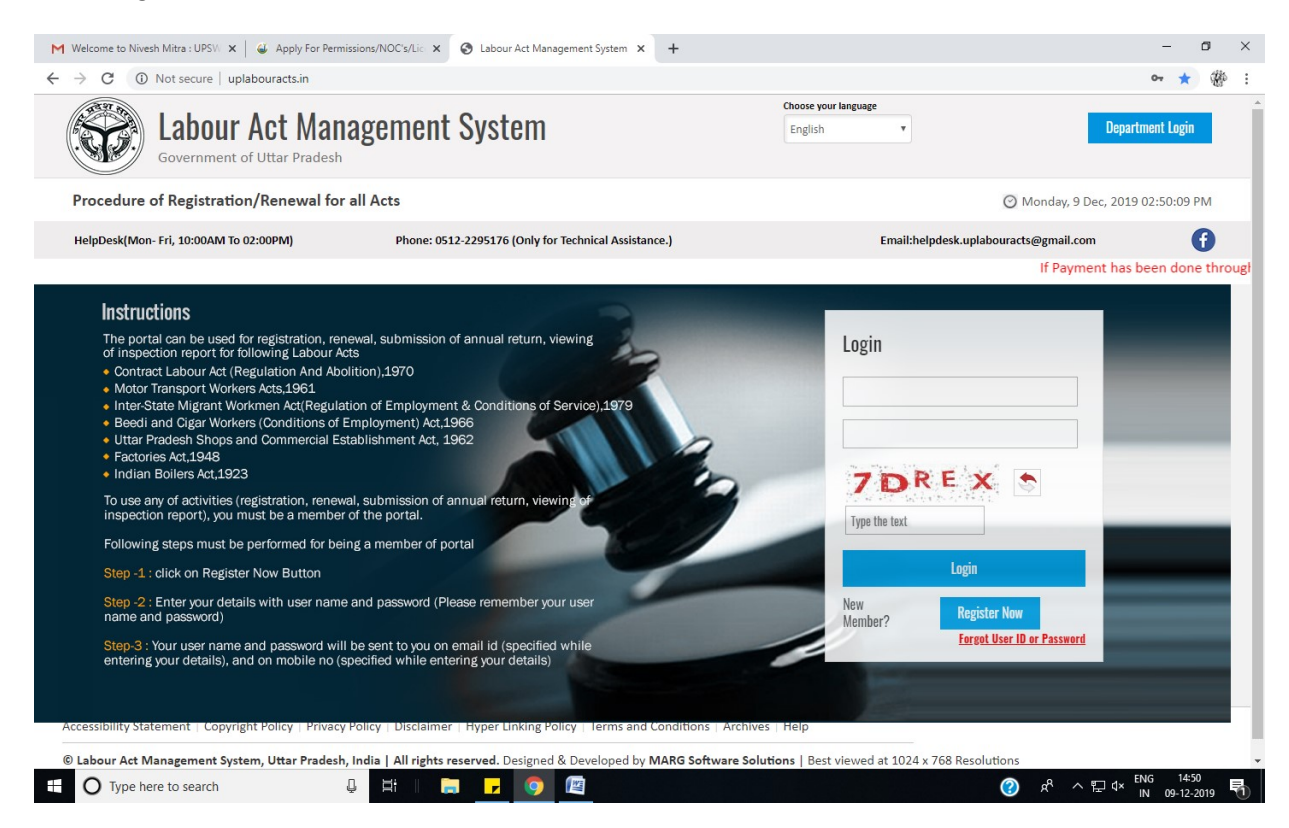

### Click on "New registration"

| Lab<br>Governme     | Dour Act Management System | H |
|---------------------|----------------------------|---|
| Member Registration | n                          | _ |
|                     |                            |   |

Accessibility Statement | Copyright Policy | Privacy Policy | Disclaimer | Hyper Linking Policy | Terms and Conditions | Archives | Help

© Labour Act Management System, Uttar Pradesh, India | All rights reserved. Designed & Developed by MARG Software Solutions | Best viewed at 1024 x 768 Resolutions

### Kindly proceed accordingly

| M Welcome to Nivesh Mitra : UPSV 🗙 🖌 🎸 Apply For Permissions/NOC's/Lic 🗴 📀 Labour Act Manag                                                                                                    | agement System X +                                                                                                    | – o ×                         |
|----------------------------------------------------------------------------------------------------|----------------------------------------------------------------------------------------------------|-------------------------------|
| $\leftrightarrow$ $\rightarrow$ C ( ) Not secure   uplabouracts.in/CommonForms/frm_bforMemReg.aspx                                                                                                    |                                                                                                    | ☆ 🏶 :                         |
| <b>Labour Act Management Syster</b><br>Government of Uttar Pradesh                                                                                                    | m                                                                                                    | Home                          |
| Member Registration                                                                                                    |                                                                                                    |                               |
| Already Registered User                                                                                                    | New Registration                                                                                                    |                               |
| As per the Gov<br>Accessibility Statement   Copyright Policy   Privacy Policy   Disclaimer   H<br>different acts w<br>only. You w<br>© Labour Act Management System, Uttar Pradesh, India   All rights reser<br>Designed & Developed by MARG Software Solutions   Best viewed at 1024 | ovt. order, all new applications for registration under<br>will be done through Nivesh Mitra portal of U.P. Govt<br>will be redirected to <u>www.niveshmitra.up.nic.in</u><br>Click to confinue<br>For more details click here |                               |
|                                                                                                    |                                                                                                    |                               |
|                                                                                                    |                                                                                                    |                               |
| 🗄 🔿 Type here to search                                                                                                    | <u> </u>                                                                                                    | ⊄× ENG 14:51<br>IN 09-12-2019 |

### Click on "Register here"

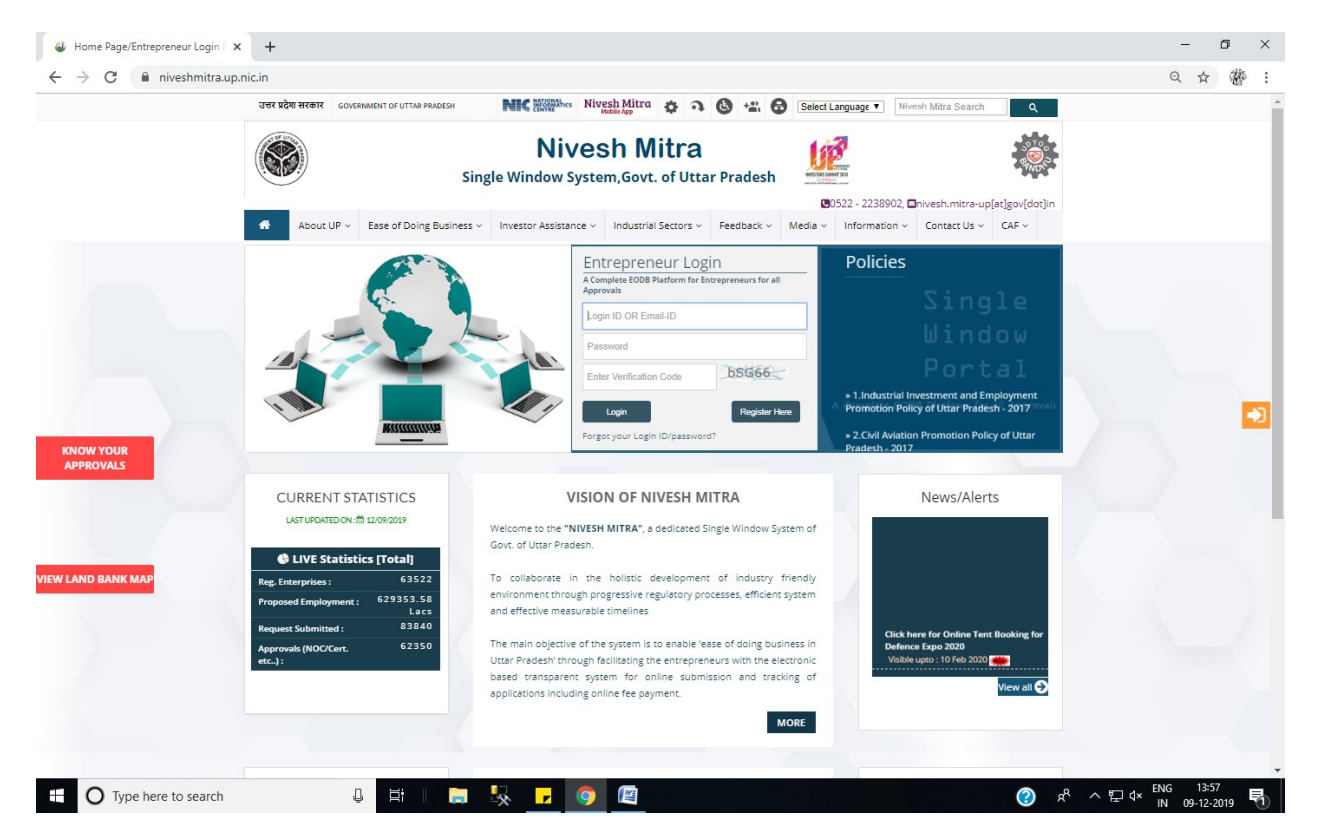

# Fill up the from

| उत्तर प्रदेश सरकार GOVERNMENT OF | UTTAR PRADESH                                                                                                    | NIC Market Nivesh Mitra 🏟 🤉 🕲 📽 🔂               |  |
|----------------------------------|----------------------------------------------------------------------------------------------------|-------------------------------------------------|--|
|                                  | <b>Nivesh Mitra</b><br>Single Window System, Govt. of Utta<br>Pradesh                                                                                                    | ar 🖉 🐯                                          |  |
|                                  |                                                                                                    | ■0522 - 2238902, ■nivesh.mitra-up[at]gov[dot]in |  |
|                                  | ENTREPRENEUR REGISTRATIO                                                                                                    | Go to Home                                      |  |
|                                  |                                                                                                    |                                                 |  |
|                                  |                                                                                                    | Company/Enterprise Name                         |  |
|                                  | Nivesh Mitra (3009)                                                                                                    | Entrepreneur Eirst Name                         |  |
|                                  | INTERPRETATION RESIDENTIATION<br>Company/Strategrate Name                                                                                                    |                                                 |  |
|                                  | Entroprised Find Name                                                                                                    | Entrepreneur Last Name                          |  |
|                                  | Englip                                                                                                    | Email ID                                        |  |
|                                  | Duce Of Herbaldhmen/gogs                                                                                                    |                                                 |  |
|                                  | Saw & Next                                                                                                    | Mobile Number                                   |  |
|                                  |                                                                                                    | Enter Verification Code                         |  |
|                                  | Commentation in the second state of the second state of the second | Mwktt                                           |  |
|                                  | common Application Form Hints . (In English) (In Hindi)                                                                                                    |                                                 |  |

|                       | _ |     |   |   |   |   |    |     |   |   |         |           |                     |   |
|-----------------------|---|-----|---|---|---|---|----|-----|---|---|---------|-----------|---------------------|---|
| O Type here to search | 5 | Ħ I | - | × | , | 0 | \$ | Cit | 0 | Ŕ | ^ 🌈 (1× | ENG<br>IN | 13:58<br>09-12-2019 | 5 |
|                       |   |     |   |   |   |   |    |     |   |   |         |           |                     |   |

# Verify mobile number and email-ID

| <image/> <image/> <image/> <complex-block></complex-block>                                                                                                    | उत्तर प्रदेश सर | GOVERNMENT OF UTTAR PRADESH                                                                                         | MIC HIGHWATHES NIVESI MILTCA 💠 🏹 🔇 🗠 🙆          |                                      |
|----------------------------------------------------------------------------------------------------|-----------------|----------------------------------------------------------------------------------------------------|-------------------------------------------------|--------------------------------------|
| <page-header></page-header>                                                                                                    |                 | Nivesh Mitra<br>Single Window System, Govt. of<br>Pradesh                                                           | fUttar                                          |                                      |
| Contract   Contract   Contract   Contract   Contract   Contract   Contract     Contract     Contract <th></th> <th></th> <th>■0522 - 2238902, ■nivesh.mitra-up[at]gov[dot]in</th> <th></th>                                                                                                    |                 |                                                                                                    | ■0522 - 2238902, ■nivesh.mitra-up[at]gov[dot]in |                                      |
| Commen Application Form Hints::::::::::::::::::::::::::::::::::::                                                                                                    |                 | ENTREPRENEUR REGISTR                                                                                                |                                                 |                                      |
| Common Apolication Form Hins :: (In English) (In Hind)<br>Common Apolication Form Hins :: (In English) (In Hind)<br>Nou have been Registered Successfully with User D:<br>Dispress Verify Subject Successfully with User D:<br>Dispress Verify Subject Subject                                                                                                    |                 | ENTREPREDENTRE                                                                                                    |                                                 |                                      |
| Entrepreneur First Name<br>Entrepreneur First Name<br>Entrepreneur First Name<br>Entrepreneur Last Name<br>Entrepreneur Last Name<br>Entrepreneur Last Name<br>Entrepreneur Last Name<br>Entrepreneur Last Name<br>Entrepreneur Last Name<br>Entrepreneur Last Name<br>Entrepreneur Last Name<br>Entrepreneur Last Name<br>Entrepreneur Last Name<br>Entrepreneur Last Name<br>Entrepreneur Last Name<br>Entrepreneur Last Name<br>Entrepreneur Last Name<br>Entre Verification Code<br>Mobile Number<br>Entre Verification Code<br>Mobile Number<br>Entre Verification Code<br>Number<br>Number<br>Entre Verification Code<br>Number<br>Entre Verification Code<br>Number<br>Entre Ve |                 |                                                                                                    | Company/Enterprise Name                         |                                      |
| Common Aplication Form Hints : (In English) (In Hind)<br>                                                                                                    |                 | accaracta zantre erreran me<br>Nilvanih Matra (2009)                                                                | Entrenzeneur Eirst Name                         |                                      |
| Entrepreneur Last Name Entrepreneur Last Name Entrepreneur Last Name Enter Verification Code Common Application Form Hints : (In English) (In Hind) Common Application Form Hints : (In English) (In Hind) Common Application Form Hint                                                                                                    |                 | Interference Restances                                                                                              |                                                 |                                      |
| Common Application Form Hins:       (In Finglish)       (In Hind)         1. You have been Registered Successfully with User ID:       Description         DSWMP191002247 on Niveh Mitra Bornal.       Enter Verification Code         First of all please verify your mail id and mobile number.       Mobile Number         Kindly check your email account to proceed further.       Register         Alteredy have an Account? Login       1. You have been Registered Successfully with User                                                                                                    |                 | Entropinnar Titt Name                                                                                               | Entrepreneur Last Name                          |                                      |
| Common Application Form Hins: (In English) (In Hind)<br>1. You have been Registered Successfull with Uker ID:<br>UPSWP191002474 on Niveth Mitra Portal.<br>2. First of all please verify your email id and mobile number<br>Kindly check your email account to proceed further.<br>Kindly check your email account to proceed further.                                                                                                    |                 | (edu)                                                                                                    | Email ID                                        |                                      |
| Common Application Form Hins: (In English) (In Hind)<br>1. You have been Registered Successfull with User ID:<br>UPSWP191002474 on Nuesh Mitra Bornal.<br>2. First of all please verify your email id and mobile number<br>from registered email.<br>Kindly check your email account to proceed further.                                                                                                    |                 | Over of Binnahamolyget<br>Made Number                                                                               | Mobile Number                                   |                                      |
| Common Application Form Hints : (In English) (In Hind)<br>1. You have been Registered Successfull with User ID :<br>UPSWP191002474 on Nuesh Nitra Bornal.<br>2. First of all please verify your email id and mobile number<br>from registered email.<br>Kindly check your email account to proceed further.<br>Kindly check your email account to proceed further.                                                                                                    |                 | Sove & Next                                                                                                    | mone winder                                     |                                      |
| Common Application Form Hints : (In English) (In Hind)<br>1. You have been Registered Successfully with User ID :<br>UPSWP191002474 on Niveth Mitra Portal.<br>2. First of all please verify your email id and mobile number<br>from registered email.<br>Kindly check your email account to proceed further.<br>Kindly check your email account to proceed further.                                                                                                    |                 |                                                                                                    | Enter Verification Code                         |                                      |
| 1. You have been Registered Successfull with User UPSWP191002474 on Nivesh Mirze Bronzal.     2. First of all please verify your email id and mobile number from registered enail.     Kindly check your email account to proceed further.     Aready have an Account? Login     1. You have been Resistered Successfull with Use                                                                                                    |                 | Common Application Form Hints : (In English) (In Hindi)                                                             | Mwktt                                           |                                      |
| Z. First of all please verify your email id and mobile number from registered end and the second second sec                                                                                                    |                 | <ol> <li>You have been Registered Successfully with User ID :<br/>UPSWP191002474 on Nivesh Mitra Portal.</li> </ol> |                                                 |                                      |
| Kingly check your email account to proceed further. Already have an Account/Login 1, You have been Resistered Successfully with UR                                                                                                    |                 | <ol> <li>First of all please verify your email id and mobile number<br/>from registered email.</li> </ol>           | Register                                        |                                      |
|                                                                                                    |                 | Kindly check your email account to proceed further.                                                                 | Aiready have an Account? Login 1. You have be   | en Registered Successfully with User |
| number trans registered email                                                                                                    |                 |                                                                                                    | Kindly check                                    | your email account to proceed fu     |
| number from registered email.<br>Kindly check your email account to proceed f                                                                                                    |                 |                                                                                                    |                                                 |                                      |

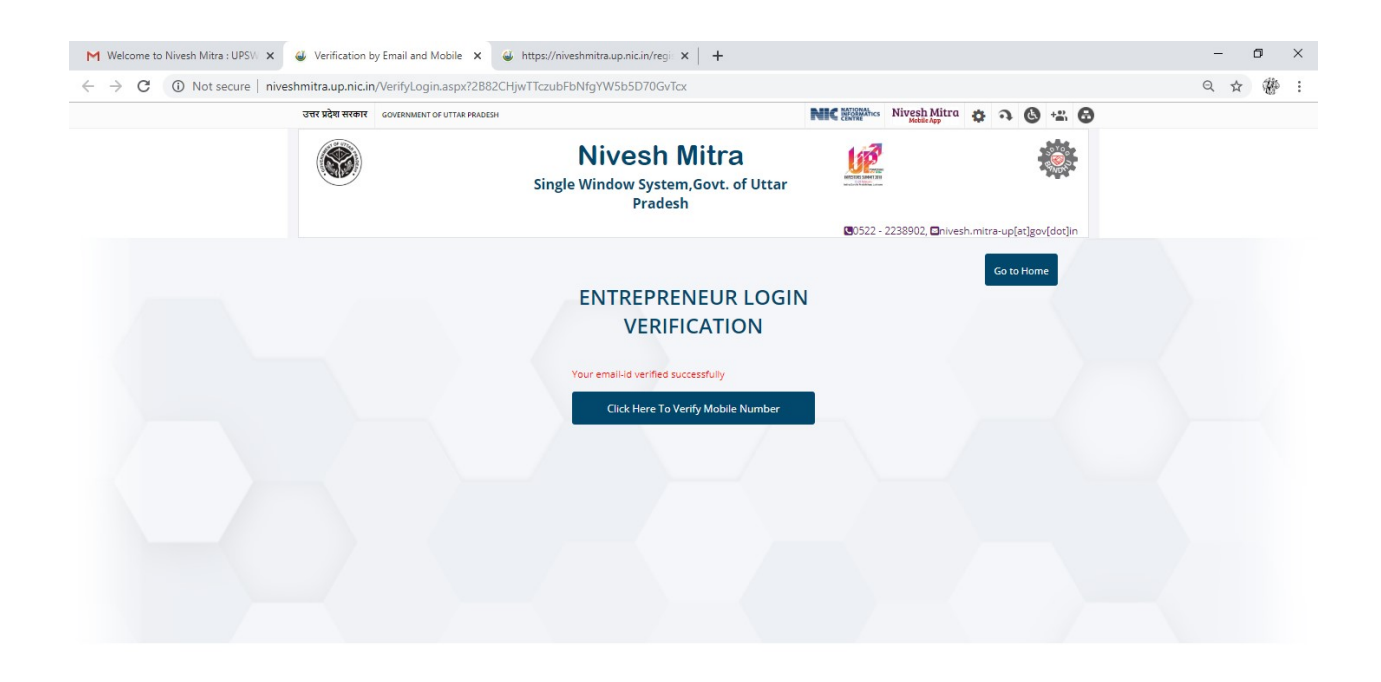

| O Type here to search               | Q 📑   👝                                        |                                                                |                                | ^ % 🔇            | 투 q× IN 09-12-2019 🖣 |
|-------------------------------------|------------------------------------------------|----------------------------------------------------------------|--------------------------------|------------------|----------------------|
|                                     |                                                |                                                                |                                |                  |                      |
|                                     |                                                |                                                                |                                |                  |                      |
|                                     |                                                |                                                                |                                |                  |                      |
| ₩ Welcome to Nivesh Mitra : UPS\/ × |                                                | +                                                              |                                |                  | - o ×                |
| ← → C ③ Not secure   nive           | shmitra.up.nic.in/VerifyLogin.aspx?2B82Cl      | HjwTTczubFbNfgYW5b5D70GvTcx                                    |                                |                  | ० ☆ ∰ :              |
|                                     | उत्तर प्रदेश सरकार GOVERNMENT OF UTTAR PRADESH |                                                                | NIC MATSANAhes Nivesh Mitra    | a 🕲 🐇 🖨          |                      |
|                                     |                                                | Nivesh Mitra<br>Single Window System,Govt. of Uttar<br>Pradesh |                                | *                |                      |
|                                     |                                                |                                                                | 0522 - 2238902, ⊠nivesh.mitra- | up[at]gov[dot]in |                      |
|                                     |                                                |                                                                | G                              | o to Home        |                      |
|                                     |                                                | ENTREPRENEUR LOGI                                              | N                              |                  |                      |
|                                     |                                                | VERIFICATION                                                   |                                |                  |                      |
|                                     |                                                | Your mobile number is successfully verified                    |                                |                  |                      |
|                                     |                                                | Click Here To Proceed For Login                                |                                |                  |                      |
|                                     |                                                |                                                                |                                |                  |                      |
|                                     |                                                |                                                                |                                |                  |                      |
|                                     |                                                |                                                                |                                |                  |                      |
|                                     |                                                |                                                                |                                |                  |                      |
|                                     |                                                |                                                                |                                |                  |                      |
|                                     |                                                |                                                                |                                |                  |                      |
|                                     |                                                |                                                                |                                |                  |                      |

| niveshmitra.up.nic.in/Default.aspx |             |   |    |                  |
|------------------------------------|-------------|---|----|------------------|
| Type here to search                | 📮 🛱 🛯 🧮 🧧 🧕 | ? | RR | ヘ 문 √× ENG 14:23 |

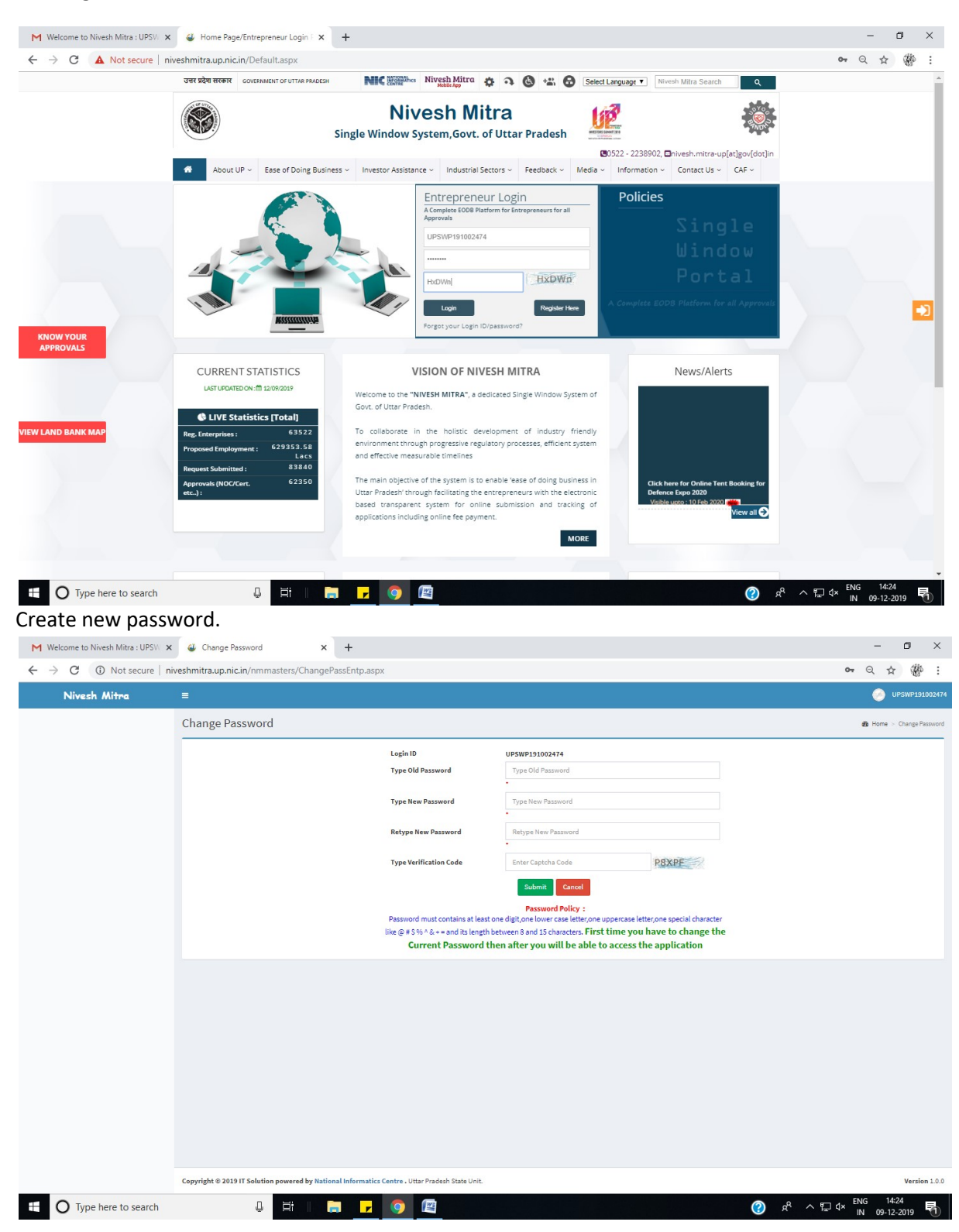

#### Now login with the credentials which are received in e-mail

| M Welcome to Nivesh Mitra : UPSV. 🗙 📙 Nivesh Mitra 🗙                                   | +                | _             | ٥   | ×   |  |
|----------------------------------------------------------------------------------------|------------------|---------------|-----|-----|--|
| $\leftarrow$ $\rightarrow$ C ( ) Not secure   niveshmitra.up.nic.in/Logout_page.aspx?c | hangepassword=01 | <b>07</b> Q X | z W | Þ : |  |

### Password Updated Successfully

You have successfully logged out from Web Portal.

For security reasons, exit from your browser.

### Now login again and get access the Application

Go to Home Page

| Welcome to Nivesh Mitra : UF | PSV 🗙 🥥 Home Page/Entrepreneur Login 🗆 🗙                                                                                         | +                                                                                                    |                                                                                           | - 0    |
|------------------------------|----------------------------------------------------------------------------------------------------|----------------------------------------------------------------------------------------------------|-------------------------------------------------------------------------------------------|--------|
| → C ▲ Not secur              | re niveshmitra.up.nic.in/Default.aspx<br>ত্রর মুইয়া মংকার government of uttar pradesh                                           | NIC Watthese Nivesh Mitra A a A +2: A Select Lange                                                                                                    | nane V Nivesh Mitra Search 0                                                              | • Q \$ |
|                              | About UP v                                                                                                    | Nivesh Mitra<br>Single Window System, Govt. of Uttar Pradesh                                                                                                    | - 2238902, Drivesh.mitra-up[at]gov[dot]n<br>formation =Coster   l =C& =                   |        |
|                              |                                                                                                    | Entrepreneur Login<br>A Complete 608 Platform for Enrepreneurs for all<br>Agerovalue<br>UPSWP191002474<br>Complete<br>GPUPL<br>Expn<br>Forgot your Login ID/password?                                                                                                    | Policies<br>Single<br>Window<br>Portal                                                    |        |
| PROVALS                      | CURRENT STATISTICS<br>LIGTURENTEDOX: 101 12092019<br>C LIVE Statistics [Total]                                                   | VISION OF NIVESH MITRA<br>Welcome to the "NIVESH MITRA", a dedicated Single Window System of<br>Govt. of Uttar Pradesh.                                                                                                    | News/Alerts                                                                               |        |
| 7                            | rego care proces<br>Proposed Employment : 629353.58<br>Lacs<br>Request Submitted : 63840<br>Approvals (NOC/Cert. 62350<br>etc) : | environment through progressive regulatory processes, efficient system<br>and effective messurable timelines<br>The main objective of the system is to enable 'ease of doing business in<br>Uttar Processive through facilitary the entrepreneurs with the electronic<br>based transparent system for online submission and tracking of | Click here for Online Tent Booking for<br>Defence Expo 2020<br>Visible upto - 10 Feb 2020 |        |

# Update personal details

| Welcome to Nivesh Mitra : UPSV 🗙                              | 🗳 Entrepreneur Dashboard                 | × +                                                     |             |                 | - o ×                                |
|---------------------------------------------------------------|------------------------------------------|---------------------------------------------------------|-------------|-----------------|--------------------------------------|
| $\leftrightarrow$ $\rightarrow$ C (i) Not secure   ni         | veshmitra.up.nic.in/nmmasters/Cor        | nmonAppForm.aspx                                        |             |                 | • Q & # :                            |
| Nivesh Mitra                                                  |                                          |                                                         |             |                 | () UPSWP191002474                    |
| DS<br>• Online                                                | Common Application For                   | m                                                       |             |                 | Home > Common Application Form       |
| 🍄 Dashboard                                                   | Personal Details 🗵 Communicat            | ion Address Permanent Address                           |             |                 | Fields marked with ( ) are mandatory |
| Fill Common Application Form                                  | First Name *                             | DS                                                      | Middle Name | Middle Name     |                                      |
| Apply For Permissions/NOC's/License                           | Last Name *                              | KATIYAR                                                 | Email *     | gmail.com       |                                      |
| Pay Consolidated Fee      Reconcile Your Consolidated Payment | Mobile No:+91*                           |                                                         | DOB*        | DOB             |                                      |
| Need Any Help file the                                        | Enterprise's Website                     | Enterprise's Website                                    | Pan No.*    | Pan No.         |                                      |
| At Change Password                                            | Father's / Mother's / Husband's<br>Name* | Father's Name                                           | Category *  | Select Category | Ŧ                                    |
| 🎍 My Profile                                                  | Gender*                                  | Select Gender                                           | Ŧ           |                 |                                      |
|                                                               |                                          | Save & Next                                             |             |                 |                                      |
|                                                               | Copyright © 2019 IT Solution powered by  | National Informatics Centre . Uttar Pradesh State Unit. |             |                 | Version 1.0.0                        |
| • O Type here to search                                       | Q Et I                                   | 📻 <mark>🖌 🧿 </mark>                                     |             | 2 R             | ヘ ENG 14:26<br>N 09-12-2019  ₹       |

| M Welcome to Nivesh Mitra : UPSW 🗙                                 | 😂 Entrepreneur Dashboard                | × +                                       |                         |           |              | - 0 ×                                                                |
|--------------------------------------------------------------------|-----------------------------------------|-------------------------------------------|-------------------------|-----------|--------------|----------------------------------------------------------------------|
| ← → C ▲ Not secure   n                                             | iveshmitra.up.nic.in/nmmasters/Cor      | nmonAppForm.aspx                          |                         |           |              | • Q 🕁 🎆 :                                                            |
| Nivesh Mitra                                                       | =                                       |                                           |                         |           |              | 🕑 UPSWP191002474                                                     |
| DS<br>• Online                                                     | Common Application For                  | m                                         |                         |           |              | Home > Common Application Form  Fields marked with (*) are mandatory |
| 🕸 Dashboard                                                        | Personal Details Communication A        | ddress 🗷 Permanent Address                | Enterprise/Unit Details |           |              | Transmission and Transmission 2                                      |
| Fill Common Application Form                                       | Country *                               | Select Country                            | Ŧ                       | State *   | Select State | Ŧ                                                                    |
| Apply For Permissions/NOC's/License                                |                                         |                                           |                         |           |              |                                                                      |
| Pay Consolidated Fee                                               | District                                |                                           |                         | Address * | Address      |                                                                      |
| Reconcile Your Consolidated Payment<br>By Double Verification Mode | Din Codo*                               | Pia Code                                  |                         |           |              |                                                                      |
| Need Any Help file the<br>Grievance/Feedback                       | PillCode                                | Save & Next                               |                         |           |              |                                                                      |
| At Change Password                                                 |                                         |                                           |                         |           |              |                                                                      |
| 🎍 My Profile                                                       |                                         |                                           |                         |           |              |                                                                      |
| Legend Used For Status Display                                     |                                         |                                           |                         |           |              |                                                                      |
|                                                                    | Copyright © 2019 IT Solution powered by | National Informatics Centre . Uttar Prade | sh State Unit.          |           |              | Version 1.0.0                                                        |
| Type here to search                                                | Q Ħ                                     | 📻 F 🌍 🕅                                   |                         |           | (?)          |                                                                      |

| M Welcome to Nivesh Mitra : UPSV X                                  | 실 Entrepreneur Dashboard                | × +                                         |             |           |              | -                                            | o ×              |
|---------------------------------------------------------------------|-----------------------------------------|---------------------------------------------|-------------|-----------|--------------|----------------------------------------------|------------------|
| ← → C ▲ Not secure   n                                              | iveshmitra.up.nic.in/nmmasters/Cor      | nmonAppForm.aspx                            |             |           |              | •• Q \$                                      | 巒 :              |
| Nivesh Mitra                                                        | =                                       |                                             |             |           |              | 🤭 UP                                         | SWP191002474     |
| DS<br>• Online                                                      | Common Application For                  | m                                           |             |           |              | ∰e Home > Common.     Fields marked with (*) | Application Form |
| 🍘 Dashboard                                                         | Personal Details Communication A        | ddress Permanent Address 🗵                  |             |           |              |                                              | c manadatory     |
| Fill Common Application Form                                        |                                         |                                             |             |           |              |                                              |                  |
| Apply For Permissions/NOC's/License                                 | Same As Communication Addres            | s                                           |             |           |              |                                              |                  |
| 🚍 Pay Consolidated Fee                                              | Country *                               | Select Country                              | Ŧ           | State *   | Select State | Ŧ                                            |                  |
| Reconcile Your Consolidated Payment     By Double Verification Mode | District *                              |                                             | •           | Tehsil    |              | ¥                                            |                  |
| Need Any Help file the                                              |                                         |                                             |             | Address * | Address      |                                              |                  |
| Grievance/Feedback                                                  | Pin Code *                              | Pin Code                                    |             |           |              |                                              |                  |
| ♣ Change Password                                                   |                                         | Submit                                      |             |           |              |                                              |                  |
| My Profile                                                          |                                         |                                             |             |           |              |                                              |                  |
|                                                                     |                                         |                                             |             |           |              |                                              |                  |
|                                                                     |                                         |                                             |             |           |              |                                              |                  |
|                                                                     |                                         |                                             |             |           |              |                                              |                  |
|                                                                     |                                         |                                             |             |           |              |                                              |                  |
|                                                                     |                                         |                                             |             |           |              |                                              |                  |
|                                                                     |                                         |                                             |             |           |              |                                              |                  |
|                                                                     |                                         |                                             |             |           |              |                                              |                  |
|                                                                     |                                         |                                             |             |           |              |                                              |                  |
|                                                                     |                                         |                                             |             |           |              |                                              |                  |
|                                                                     |                                         |                                             |             |           |              |                                              |                  |
|                                                                     | Copyright © 2019 IT Solution powered by | National Informatics Centre . Uttar Pradesh | State Unit. |           |              |                                              | Version 1.0.0    |
| O Type here to search                                               | Q <del>Zi</del>                         | 📄 🔽 🧿 🕅                                     |             |           | (?)          | ๙^<ঢ়□ ୣ√× <sup>ENG 14:2</sup><br>N 09-12-2  | 019              |

# Update entrepreneur details

| M Welcome to Nivesh Mitra : UPSV X                                 | 🗧 🥥 Entrepreneur Dashboard              | × +                                               |                 |         |               | - a ×                                                                |
|--------------------------------------------------------------------|-----------------------------------------|---------------------------------------------------|-----------------|---------|---------------|----------------------------------------------------------------------|
| ← → C ▲ Not secure   n                                             | iveshmitra.up.nic.in/nmmasters/Cor      | nmonAppForm.aspx                                  |                 |         |               | • Q ☆ ∰ :                                                            |
| Nivesh Mitra                                                       | =                                       |                                                   |                 |         |               | UPSWP191002474                                                       |
| DS<br>• Online                                                     | Common Application For                  | m                                                 |                 |         |               | Home > Common Application Form  Fields marked with (*) are mandatory |
| 🍘 Dashboard                                                        | Personal Details Communication A        | ddress Permanent Address 🖬 Enterpri               | se/Unit Detaits |         |               | neter minite minit yes empireday                                     |
| Fill Common Application Form                                       |                                         |                                                   |                 |         |               |                                                                      |
| Apply For Permissions/NOC's/License                                | Same As Communication Addres            | <b>1</b>                                          |                 |         |               |                                                                      |
| 🚍 Pay Consolidated Fee                                             | Country *                               | India                                             | •               | State * | UTTAR PRADESH | Ť                                                                    |
| Reconcile Your Consolidated Payment<br>By Double Verification Mode | District *                              | KANPUR NAGAR                                      | *               | Tehsil  | KANPUR SADAR  | T NULL                                                               |
| Need Any Help file the<br>Grievance/Feedback                       | Pin Code *                              | 208011                                            |                 | Audress |               |                                                                      |
| At Change Password                                                 |                                         |                                                   |                 |         |               |                                                                      |
| 🎍 My Profile                                                       |                                         | Submit                                            |                 |         |               |                                                                      |
| Legend Used For Status Display                                     |                                         |                                                   |                 |         |               |                                                                      |
|                                                                    | Copyright © 2019 IT Solution powered by | National Informatics Centre . Uttar Pradesh State | Unit.           |         |               | Version 1.0.0                                                        |
| Type here to search                                                | Q İİ                                    | 📄 🔽 💿 📖                                           |                 |         | م 🕐           | ヘ 및 d× <sup>ENG</sup> 14:29 ■                                        |

### Click on "New Unit Details"

| M Welcome to Nivesh Mitra : UPSV 🗙                                   | Unit Details X +                                                                                | - o ×                            |
|----------------------------------------------------------------------|-------------------------------------------------------------------------------------------------|----------------------------------|
| $\leftrightarrow$ $\rightarrow$ C (i) Not secure   ni                | veshmitra.up.nic.in/nmmasters/UnitSection.aspx                                                  | २ ☆ 🆓 :                          |
| Nivesh Mitra                                                         | <b>≡</b>                                                                                        | OPSWP191002474                   |
| DS<br>• Online                                                       | Unit Details Add Unit                                                                           | øð Home                          |
| 8 Dashboard                                                          | New Unit Details Update Existing Unit Details                                                   | Reset                            |
| Fill Common Application Form                                         |                                                                                                 |                                  |
| Apply For<br>Permissions/NOC's/License                               |                                                                                                 |                                  |
| Pay Consolidated Fee                                                 |                                                                                                 |                                  |
| E Reconcile Your Consolidated<br>Payment By Double Verification Mode |                                                                                                 |                                  |
| Need Any Help file the<br>Grievance/Feedback                         |                                                                                                 |                                  |
| 4 Change Password                                                    |                                                                                                 |                                  |
| A My Profile                                                         |                                                                                                 |                                  |
| Legend Used For Status Display                                       |                                                                                                 |                                  |
|                                                                      | Copyright © 2019 IT Solution powered by National Informatics Centre . Uttar Pradesh Stale Unit. | Version 1.0.0                    |
| ⊕ Type here to search     ■                                          | 다. 다. 다. 다. 다. 다. 다. 다. 다. 다. 다. 다. 다. 다                                                        | d× ENG 14:29<br>IN 09-12-2019 ₹1 |

| M Welcome to Nivesh Mitra : UPSV/ ×                                |                                                                     |           |                                                 |   | -                                                        | 0           | ×    |
|--------------------------------------------------------------------|---------------------------------------------------------------------|-----------|-------------------------------------------------|---|----------------------------------------------------------|-------------|------|
| ← → C ③ Not secure   ni                                            | veshmitra.up.nic.in/nmmasters/UnitSection.aspx                      |           |                                                 |   | Q \$                                                     | 1.<br>Alton | i.   |
| Nivesh Mitra                                                       | =                                                                   |           |                                                 |   | 🥚 ups                                                    | WP 191002   | 2474 |
| DS<br>• Online                                                     | Unit Details Add Unit                                               |           |                                                 |   |                                                          | ø£9e Ho     | ame  |
| 🍪 Dashboard                                                        |                                                                     |           | Vew Unit Details 🚫 Update Existing Unit Details |   |                                                          | Reset       | í.   |
| Fill Common Application Form                                       |                                                                     |           |                                                 |   |                                                          |             |      |
| Apply For     Permissions/NOC's/License                            | Add Unit Location Of The Unit Authorised Person Details             | Veri      | ly Authorised Person Email ID and Mobile No     |   | # All (*) fields are                                     | mandatory   | 1    |
| 🚍 Pay Consolidated Fee                                             | New other lines                                                     |           | Notice of a strict of                           | 0 | No Of Freedom at 1                                       |             |      |
| Reconcile Your Consolidated<br>Payment By Double Verification Mode | APJ ENTERPRISES                                                     |           | Please Select                                   | • | No Of Employees                                          |             |      |
| Need Any Help file the<br>Grievance/Feedback                       | Estimated Project Cost(in INR) *<br>Estimated Project Cost(in INR)  | 0         | Organization Type * Please Select               | • | Industry Type * Please Select                            | •           |      |
| 4 Change Password                                                  | Project Status *                                                    | 0         | Expected/Actual Date of Start of                | 0 | Unit Category(Investment on Plant/Machinery/Equipment) * | 0           |      |
| My Profile                                                         | Please Select                                                       | ٣         | Expected date(dd/mm/vvvv)                       |   | Please Select                                            | *           |      |
| Legend Used For Status Display                                     | Estimated Annual Turnover (In INR) *                                | 0         | Expected dire(damminy)))                        |   |                                                          |             |      |
|                                                                    | Estimated Annual Turnover                                           |           |                                                 |   |                                                          |             |      |
|                                                                    | Copyright © 2019 IT Solution powered by National Informatics Centre | e . Uttar | Pradesh State Unit.                             |   |                                                          | Version 1.  | 0.0  |
| ⊕ O Type here to search     ■                                      | 4 🗄 🖬 🗖 🥥                                                           | P         |                                                 |   | ⑦ 유 <sup>R</sup> ∧ 문 q× ENG 14:30<br>IN 09-12-2          | 019         | D    |

| M Welcome to Nivesh Mitra : UPSV 🗙                                   |                                                                          |                                                 |   | -                                                          | o ×           |
|----------------------------------------------------------------------|--------------------------------------------------------------------------|-------------------------------------------------|---|------------------------------------------------------------|---------------|
| ← → C ▲ Not secure   niv                                             | veshmitra.up.nic.in/nmmasters/UnitSection.aspx                           |                                                 |   | Q \$                                                       | 鬱 :           |
| Nivesh Mitra                                                         | =                                                                        |                                                 |   | 🧽 UPSV                                                     | MP191002474   |
| DS<br>• Online                                                       | Unit Details Add Unit                                                    |                                                 |   |                                                            | 48 Home       |
| 🏙 Dashboard                                                          |                                                                          | Vew Unit Details 🚫 Update Existing Unit Details |   | I                                                          | Reset         |
| Fill Common Application Form                                         |                                                                          |                                                 |   |                                                            |               |
| Apply For<br>Permissions/NOC's/License                               | Add Unit Location Of The Unit Authorised Person Details                  | Verify Authorised Person Email ID and Mobile No |   | # All (*) fields are                                       | mandatory     |
| 🚍 Pay Consolidated Fee                                               | Name of the Unit *                                                       | A Nature of Activity *                          | 0 | No Of Employees *                                          |               |
| E Reconcile Your Consolidated<br>Payment By Double Verification Mode | APJ ENTERPRISES                                                          | Services/Contracting                            | ۲ | 5                                                          |               |
| Need Any Help file the                                               | Estimated Project Cost(in INR) *                                         | Organization Type *                             | 0 | Industry Type *                                            | 0             |
| Grievance/Feedback                                                   | 150000                                                                   | Proprietory                                     | * | Atta chakkies, chilly & masala powder, powdering of spices | *             |
| & Change Password                                                    | Project Status *                                                         | Expected/Actual Date of Start of                | 0 | Unit Category(Investment on Plant/Machinery/Equipment) *   | 0             |
| My Profile                                                           | New Project                                                              | Manufacturing/Services/Trading/Business "       |   | Service : Micro Enterprise (upto 10 Lakhs)                 | •             |
| Legend Used For Status Display                                       | Estimated Annual Turnover (In INR) *<br>20000<br>two lakh<br>Save & Next | 0                                               |   |                                                            |               |
|                                                                      | Copyright © 2019 IT Solution powered by National Informatics Centre      | e . Uttar Pradesh State Unit.                   |   | ,                                                          | Version 1.0.0 |
| Type here to search                                                  | j H 🗎 🗖 🔽 🧿                                                              |                                                 |   | ⑦ x <sup>P</sup> ∧ 덮 d× ENG 14:32<br>IN 09-12-20           | 019 🖥         |

| Welcome to Nivesh Mitra : UPSW 🗙                                   | ✓ Unit Details × +                                                    |                                                                                                    |    |              | - o ×                                    |
|--------------------------------------------------------------------|-----------------------------------------------------------------------|----------------------------------------------------------------------------------------------------|----|--------------|------------------------------------------|
| ← → C ▲ Not secure   niv                                           | veshmitra.up.nic.in/nmmasters/UnitSection.aspx                        |                                                                                                    |    |              | २ ☆ ∰ :                                  |
| Nivesh Mitra                                                       |                                                                       |                                                                                                    |    |              | 💮 UPSWP19100247                          |
| DS<br>• Online                                                     | Unit Details Add Unit                                                 |                                                                                                    |    |              | 🚳 Home                                   |
| B Dashboard                                                        |                                                                       | Vew Unit Details Update Existing Unit Details                                                                                                    |    |              | Reset                                    |
| Fill Common Application Form                                       |                                                                       |                                                                                                    |    |              |                                          |
| Apply For<br>Permissions/NOC's/License                             | Add Unit Location Of The Unit Authorised Person Details               | Verify Authorised Person Email ID and Mobile No                                                                                                    |    |              | # All (*) fields are mandatory           |
| Pay Consolidated Fee                                               | Ausilability of Lond / Longod appage for Unit? *                      | District *                                                                                                    | Te | dea 11       |                                          |
| Reconcile Your Consolidated<br>Payment By Double Verification Mode | Yes                                                                   | <ul> <li>KANPUR NAGAR</li> </ul>                                                                                                    | T  | KANPUR SADAR | •                                        |
| Need Any Help file the<br>Grievance/Feedback                       | Full Address *                                                        | Pin Code<br>2080 11                                                                                                    |    |              |                                          |
| & Change Password                                                  |                                                                       | 1                                                                                                    |    |              |                                          |
| A My Profile                                                       | Save & Next                                                           |                                                                                                    |    |              |                                          |
| Legend Used For Status Display                                     |                                                                       |                                                                                                    |    |              |                                          |
|                                                                    | Copyright © 2019 IT Solution powered by National Informatics Centre . | Uttar Pradesh State Unit.                                                                                                    |    |              | Version 1.0.0                            |
| • O Type here to search                                            | 4 🗄 📄 🗾 🥥                                                             | 1990 - 1990 - 19900 - 19900 - 19900 - 1990 - 1990 - 1990 - 19900 - 1990 - 1990 - 1990 |    |              | 문 ⊄× ENG 14:33<br>문 ⊄× IN 09-12-2019 ₹1) |

| M Welcome to Nivesh Mitra : UPSW 🗙                                 | Unit Details X +                                                                                        | - o ×                            |
|--------------------------------------------------------------------|----------------------------------------------------------------------------------------------------|----------------------------------|
| ← → C ▲ Not secure   ni                                            | veshmitra.up.nic.in/nmmasters/UnitSection.aspx                                                          | २ ☆ 🆓 :                          |
| Nivesh Mitra                                                       |                                                                                                    | UPSWP191002474                   |
| DS<br>• Online                                                     | Unit Details Add Unit                                                                                   | o‰ Home                          |
| 🍰 Dashboard                                                        | Vew Unit Details Update Existing Unit Details                                                           | Reset                            |
| Fill Common Application Form                                       |                                                                                                    |                                  |
| Apply For<br>Permissions/NOC's/License                             | Add Unit Location Of The Unit Authorised Person Details Verify Authorised Person Email ID and Mobile No | # All (*) fields are mandatory   |
| Pay Consolidated Fee                                               |                                                                                                    |                                  |
| Reconcile Your Consolidated<br>Payment By Double Verification Mode | Same As Personal Details information     Name * Email ID * Address *                                    |                                  |
| Need Any Help file the<br>Grievance/Feedback                       | DS KATIYAR mail.com                                                                                     | ANPUR                            |
| 4 Change Password                                                  | Mobile No : +91 **                                                                                      |                                  |
| A My Profile                                                       |                                                                                                    |                                  |
| Legend Used For Status Display                                     | Final Submission                                                                                        |                                  |
|                                                                    |                                                                                                    |                                  |
|                                                                    | Saved Successfully                                                                                      | ×                                |
|                                                                    | Copyright © 2019 IT Solution powered by National Informatics Centre . Uttar Pradesh Stale Unit.         | , <u> </u>                       |
| Type here to search                                                | 및 뷰 🛛 📻 🔽 👩 🙋                                                                                           | ∜× ENG 14:33<br>∜× IN 09-12-2019 |

| M Welcome to Nivesh Mitra : UPSV ×                                 | ↓ Unit Details × +                                                                                      | – o ×                             |
|--------------------------------------------------------------------|----------------------------------------------------------------------------------------------------|-----------------------------------|
| ← → C ▲ Not secure   ni                                            | veshmitra.up.nic.in/nmmasters/UnitSection.aspx                                                          | २ ☆ ∰ :                           |
| Nivesh Mitra                                                       | <b>≡</b>                                                                                                | UPSWP191002474                    |
| DS<br>• Online                                                     | Unit Details Add Unit                                                                                   | a Home                            |
| 8 Dashboard                                                        | Vew Unit Details O Update Existing Unit Details                                                         | Reset                             |
| Fill Common Application Form                                       |                                                                                                    | a All (*) Solds and standards     |
| Apply For<br>Permissions/NOC's/License                             | Add Unit Location Of The Unit Authorised Person Details Verify Authorised Person Email ID and Mobile No | • All (*) lields are mandatory    |
| Pay Consolidated Fee                                               | Email ID Verification : Not Verified Mobile No Verification : Not Verified                              |                                   |
| Reconcile Your Consolidated<br>Payment By Double Verification Mode | Send OTP Send OTP                                                                                       |                                   |
| Need Any Help file the<br>Grievance/Feedback                       |                                                                                                    |                                   |
| 4 Change Password                                                  |                                                                                                    |                                   |
| 🎍 My Profile                                                       |                                                                                                    |                                   |
| Legend Used For Status Display                                     |                                                                                                    |                                   |
|                                                                    | Copyright © 2019 IT Solution powered by National Informatics Centre . Uttar Pradesh State Unit.         | Version 1.0.0                     |
| Type here to search                                                | 耳 · 冷 (S) - 一 一 二 二 一 二 二 二 二 二 二 二 二 二 二 二 二 二 二                                                       | コ d× ENG 14:34<br>IN 09-12-2019 📆 |

| M Welcome to Nivesh Mitra : Email 🗙                                | K 🗳 Unit Details X +                                                                                    | - 0 ×                                         |
|--------------------------------------------------------------------|----------------------------------------------------------------------------------------------------|-----------------------------------------------|
| ← → C ▲ Not secure   ni                                            | niveshmitra.up.nic.in/nmmasters/UnitSection.aspx                                                        | Q ☆ 鬱 :                                       |
| Nivesh Mitra                                                       |                                                                                                    | OPSWP191002474                                |
| DS<br>• Online                                                     | Unit Details Add Unit                                                                                   | 8 Home                                        |
| 2 Dashboard                                                        | 🔇 New Unit Details 🚫 Update Existing Unit Details                                                       | Reset                                         |
| Fill Common Application Form                                       |                                                                                                    |                                               |
| Apply For<br>Permissions/NOC's/License                             | Add Unit Location Of The Unit Authorised Person Details Verify Authorised Person Email ID and Mobile No | # All (*) fields are mandatory                |
| Pay Consolidated Fee                                               | Email ID Verification : Not Verified Mobile No Verification : Not Verified                              |                                               |
| Reconcile Your Consolidated<br>Payment By Double Verification Mode | 288033 50000                                                                                            |                                               |
| Need Any Help file the<br>Grievance/Feedback                       | Verity Email ID Verity Mobile No.                                                                       |                                               |
| 4 Change Password                                                  |                                                                                                    |                                               |
| A My Profile                                                       |                                                                                                    |                                               |
| Legend Used For Status Display                                     | Please enter On<br>number (*****                                                                        | e Time PIN (OTP) sent on your mobile<br>1207) |
|                                                                    | Copyright © 2019 IT Solution powered by National Informatics Centre . Uttar Pradesh State Unit.         |                                               |
| • O Type here to search                                            | 4 🗐 🔽 🧔 🔽                                                                                               | ヘ 腔 d× IN 09-12-2019 🕤                        |

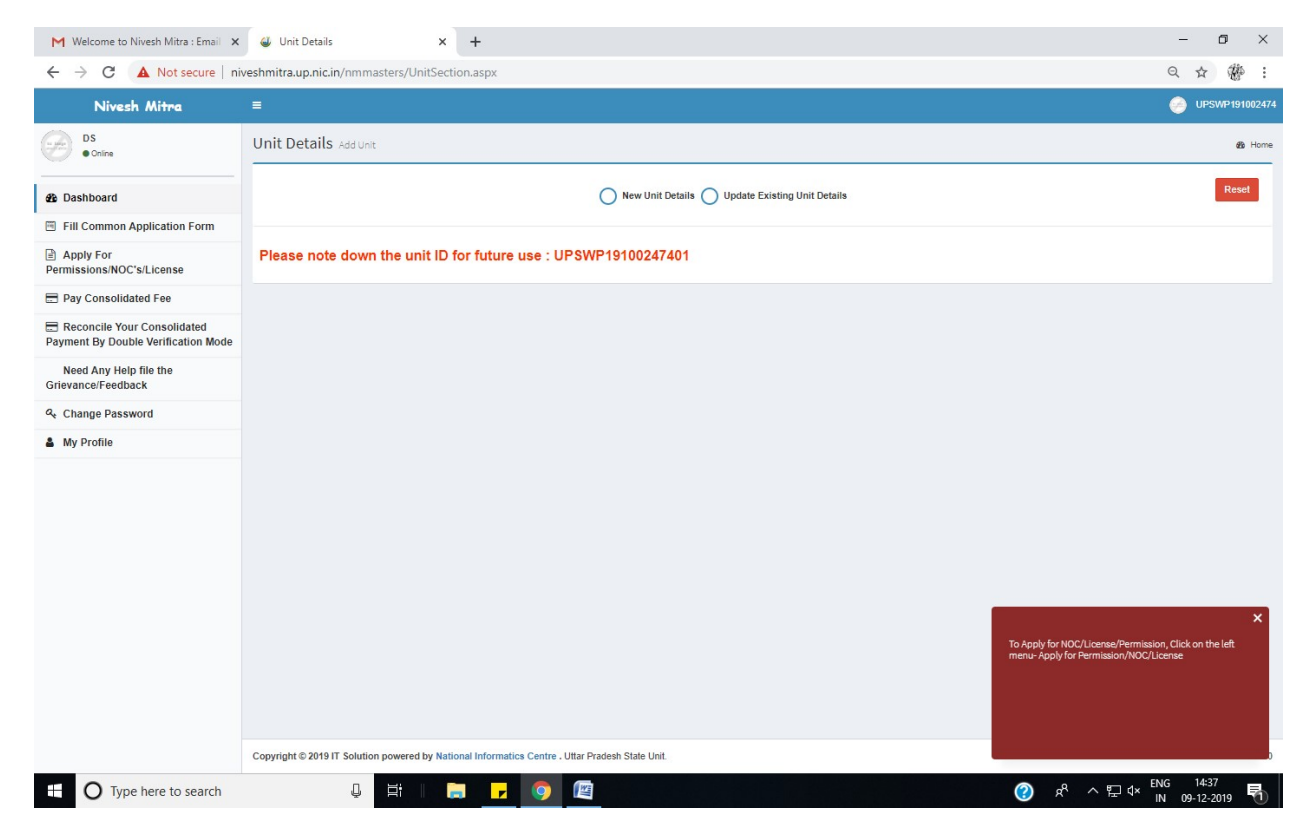

| M Welcome to Nivesh Mitra : Email 🗙                                  | ↓ Apply For Permissions/NOC's/Lic × +                                                                               |                                                                           |     | - 0 ×                                                        |
|----------------------------------------------------------------------|----------------------------------------------------------------------------------------------------|---------------------------------------------------------------------------|-----|--------------------------------------------------------------|
| $\leftarrow$ $\rightarrow$ C ( Not secure   ni                       | veshmitra.up.nic.in/nmmasters/Add_Form.aspx                                                                         |                                                                           |     | २ ☆ 🖑 :                                                      |
| Nivesh Mitra                                                         | =                                                                                                    |                                                                           |     | OPSWP191002474                                               |
| DS<br>© Online                                                       | Apply For Permissions/NOCs/Licenses/                                                                                | Incentive                                                                 |     | Home > Apply For Permissions/NOCs/Licenses/Incentive         |
| 🙆 Dashboard                                                          | Select Enterprise/Unit for which Departments<br>Permissions/NOCs/Licenses/Certificates/Incentive<br>etc. are needed | Please Select Please Select URDWR/04/04/04/04/04/04/04/04/04/04/04/04/04/ | Ŧ   |                                                              |
| Fill Common Application Form                                         |                                                                                                    | UPSWP19100241401-Arg ENTERPRISES                                          |     |                                                              |
| Apply For Permissions/NOC's/License                                  |                                                                                                    |                                                                           |     |                                                              |
| 🚍 Pay Consolidated Fee                                               |                                                                                                    |                                                                           |     |                                                              |
| E Reconcile Your Consolidated Payment<br>By Double Verification Mode |                                                                                                    |                                                                           |     |                                                              |
| Need Any Help file the<br>Grievance/Feedback                         |                                                                                                    |                                                                           |     |                                                              |
| 4 Change Password                                                    |                                                                                                    |                                                                           |     |                                                              |
| 🎍 My Profile                                                         |                                                                                                    |                                                                           |     |                                                              |
| Legend Used For Status Display                                       |                                                                                                    |                                                                           |     |                                                              |
|                                                                      | Copyright © 2019 IT Solution powered by National Informatics                                                        | Centre - Uttar Pradesh State Unit.                                        |     | Version 1.0.0                                                |
| O Type here to search                                                | Q 🛱 I 🚍                                                                                                    |                                                                           | (?) | ጵ <sup>®</sup> ∧ 腔 ⊄× <sup>ENG</sup> 14:37<br>N 09-12-2019 🗟 |

| DS<br>Octor                                                   | Apply For Pe                   | rmissions/NOCs/Licenses/Incentive                                                         |                 |                 |   | ♣ Home > Apply For Permissions/NOCs/Licenses/ |
|---------------------------------------------------------------|--------------------------------|-------------------------------------------------------------------------------------------|-----------------|-----------------|---|-----------------------------------------------|
| ashboard                                                      | Select Enterp<br>Permissions/N | ise/Unit for which Departments IOCs/Licenses/Certificates/Incentive etc. are needed UPS/I | NP19100247401-A | IPJ ENTERPRISES | ¥ |                                               |
| ill Common Application Form                                   | Sr.No.                         | Department                                                                                | Si              | ervice Details  |   |                                               |
| pply For Permissions/NOC's/License                            | 1                              | Department of Labour                                                                      |                 |                 |   |                                               |
| ay Consolidated Fee                                           | 2.                             | Department of Stamp and Registration                                                      |                 |                 |   |                                               |
| econcile Your Consolidated Payment<br>ouble Verification Mode | 3.                             | Pollution Control Board                                                                   |                 |                 |   |                                               |
| eed Any Help file the                                         | 4.                             | Board of Revenue, Uttar Predesh                                                           |                 |                 |   |                                               |
| ance/Feedback                                                 | 5.                             | Utter Predesh Fire Services                                                               |                 |                 |   |                                               |
| nange Password                                                | 6.                             | Utter Pradesh Power Corporation Limited                                                   |                 |                 |   |                                               |
| rend Used For Status Display                                  | 7.                             | Urban Development Department                                                              |                 |                 |   |                                               |
| a                                                             | δ.                             | Forest and Wildlife Department                                                            |                 |                 |   |                                               |
|                                                               | 9.                             | PICUP                                                                                     |                 |                 |   |                                               |
|                                                               | 10.                            | Registrer Firms Societies and Chits                                                       |                 |                 |   |                                               |
|                                                               | 11.                            | Department of Weights and Measures : Legal Metrology                                      |                 |                 |   |                                               |
|                                                               | 12.                            | Public Works Department                                                                   |                 |                 |   |                                               |
|                                                               | 13.                            | Directorate of Electrical Safety                                                          |                 |                 |   |                                               |
|                                                               | 14.                            | Housing Department                                                                        |                 |                 |   |                                               |
|                                                               | 15.                            | Department of Excise                                                                      |                 |                 |   |                                               |
|                                                               | 16.                            | Food Safety and Drug Administration (Drug)                                                |                 |                 |   |                                               |
|                                                               | 17.                            | Infrestructure and Industrial Development Authority -<br>UPSIDC                           |                 |                 |   |                                               |
|                                                               | 18.                            | Infrestructure and Industrial Development Authority -<br>NOIDA                            |                 |                 |   |                                               |
|                                                               | 19.                            | Infrestructure and Industrial Development Authority -<br>GREATER NOIDA                    |                 |                 |   |                                               |
|                                                               | 20.                            | Infrestructure and Industrial Development Authority -<br>YEIDA                            |                 |                 |   |                                               |

| M Welcome to Nivesh Mitra : Email 🗙 🗳 Apply                        | For Permissions/N | IOC's/Lic × +        |                                                                                                    | -                             | ٥           | ×    |
|--------------------------------------------------------------------|-------------------|----------------------|----------------------------------------------------------------------------------------------------|-------------------------------|-------------|------|
| ← → C ③ Not secure   niveshmitra.up                                | o.nic.in/nmmaste  | ers/Add_Form.aspx    |                                                                                                    | ά                             | ŧ           | ₩. : |
| Apply For Permissions/NOC s/License                                | Sr.No.            | Department           | Service Details                                                                                                    |                               |             | ^    |
| Pay Consolidated Fee                                               | 1.                | Department of Labour | Registration under UP Shops and Establishment Act, 1962                                                                               | E                             |             |      |
| Reconcile Your Consolidated Payment<br>By Double Verification Mode |                   |                      | Renewal under UP Shops and Establishment Act, 1962                                                                                    |                               |             |      |
| Need Any Help file the<br>Grievance/Feedback                       |                   |                      | Approval of plan and permission to construct/extend/or take<br>Into use any building as a factory under the Factories Act, 1948       |                               |             |      |
| ♣ Change Password                                                  |                   |                      | Registration and grant of license under The Factories Act, 1948                                                                       |                               |             |      |
| 🎍 My Profile                                                       |                   |                      | Renewal of license under The Factories Act, 1948                                                                                      |                               |             |      |
| Legend Used For Status Display                                     |                   |                      | Registration of Boilers under Indian Boillers Act, 1923                                                                               |                               |             |      |
|                                                                    |                   |                      | Renewal of Boilers under Indian Boillers Act, 1923                                                                                    |                               |             |      |
|                                                                    |                   |                      | Approval of Boiler Manufacturer                                                                                                    |                               |             |      |
|                                                                    |                   |                      | Renewal of Boiler Manufacturer                                                                                                    |                               |             |      |
|                                                                    |                   |                      | Approval for Boiler Erector                                                                                                    |                               |             |      |
|                                                                    |                   |                      | Renewal for Boiler Erector                                                                                                    |                               |             |      |
|                                                                    |                   |                      | Registration of principal employer's establishment under<br>provision of The Contracts Labour (Regulation and Abolition)<br>Act, 1970 |                               |             |      |
|                                                                    |                   |                      | License for contractors under provision of The Contracts<br>Labour (Regulation and Abolition) Act, 1970                               |                               |             |      |
|                                                                    |                   |                      | Renewal of license for contractors under provision of The<br>Contracts Labour (Regulation and Abolition) Act, 1970                    |                               |             |      |
|                                                                    |                   |                      | Registration under Motor Transport Act                                                                                                |                               |             |      |
|                                                                    |                   |                      | Renewal under Motor Transport Act                                                                                                    |                               |             | -    |
| • O Type here to search                                            | Į.                | # 📄 🔽 🌖 🕅            |                                                                                                    | ② ペ ヘ 및 ↓× ENG 14<br>IN 09-12 | 38<br>-2019 | 5    |

| M Welcome to Nivesh Mitra : Email 🗙 🗳 Ap                        | ply For Permissions/M            | NOC's/Lic × +                                                     |                     |                                    |                             |         |              | - o ×                      |
|-----------------------------------------------------------------|----------------------------------|-------------------------------------------------------------------|---------------------|------------------------------------|-----------------------------|---------|--------------|----------------------------|
| $\leftarrow$ $\rightarrow$ C (i) Not secure   niveshmitra       | .up.nic.in/nmmast                | ers/Add_Form.aspx                                                 |                     |                                    |                             |         |              | ☆ ∰ :                      |
| Nivesh Mitra                                                    |                                  |                                                                   |                     |                                    |                             |         |              | OPSWP191002474             |
| DS<br>• Online                                                  | Apply For                        | Permissions/NOCs                                                  | 🍪 Home              | > Apply For Permission             | ons/NOCs/Licenses/Incentive |         |              |                            |
| 🕸 Dashboard                                                     | Select Er<br>Departm<br>Permissi | nterprise/Unit for which<br>ents<br>ons/NOCs/Licenses/Certificate | UPSV<br>s/Incentive | UPSWP19100247401 - APJ ENTERPRISES |                             |         | Reset Choice |                            |
| Fill Common Application Form                                    | etc. are r                       | needed                                                            |                     |                                    |                             |         |              |                            |
| Apply For Permissions/NOC's/License                             | Sr.No.                           | Department                                                        | Form Na             | me                                 |                             |         |              |                            |
| Pay Consolidated Fee                                            | 1.                               | Department of Labour                                              | Sr.No.              | Form Name                          | Form Status                 | Current | Print Form   | Fill/View Form             |
| Reconcile Your Consolidated Payment By Double Verification Mode |                                  |                                                                   | 1.                  | Registration under UP Shops        | Status Change Date          | Remarks | Ð            | C .                        |
| Need Any Help file the<br>Grievance/Feedback                    |                                  |                                                                   |                     | and Establishment Act, 1962        |                             |         |              |                            |
| 🕰 Change Password                                               |                                  |                                                                   |                     |                                    |                             |         |              |                            |
| ▲ My Profile                                                    |                                  |                                                                   |                     |                                    |                             |         |              |                            |
|                                                                 | Copyright © 20                   | 19 IT Solution powered by Nati                                    | ional Inform        | atics Centre . Uttar Pradesh State | Unit.                       |         |              | Version 1.0.0              |
| Type here to search                                             | Ū.                               | Ħ 🛛 🗖 🔽 🧕                                                         |                     |                                    |                             | (?)     | ๙ ^⊑ᢩv       | ENG 14:39<br>IN 09-12-2019 |

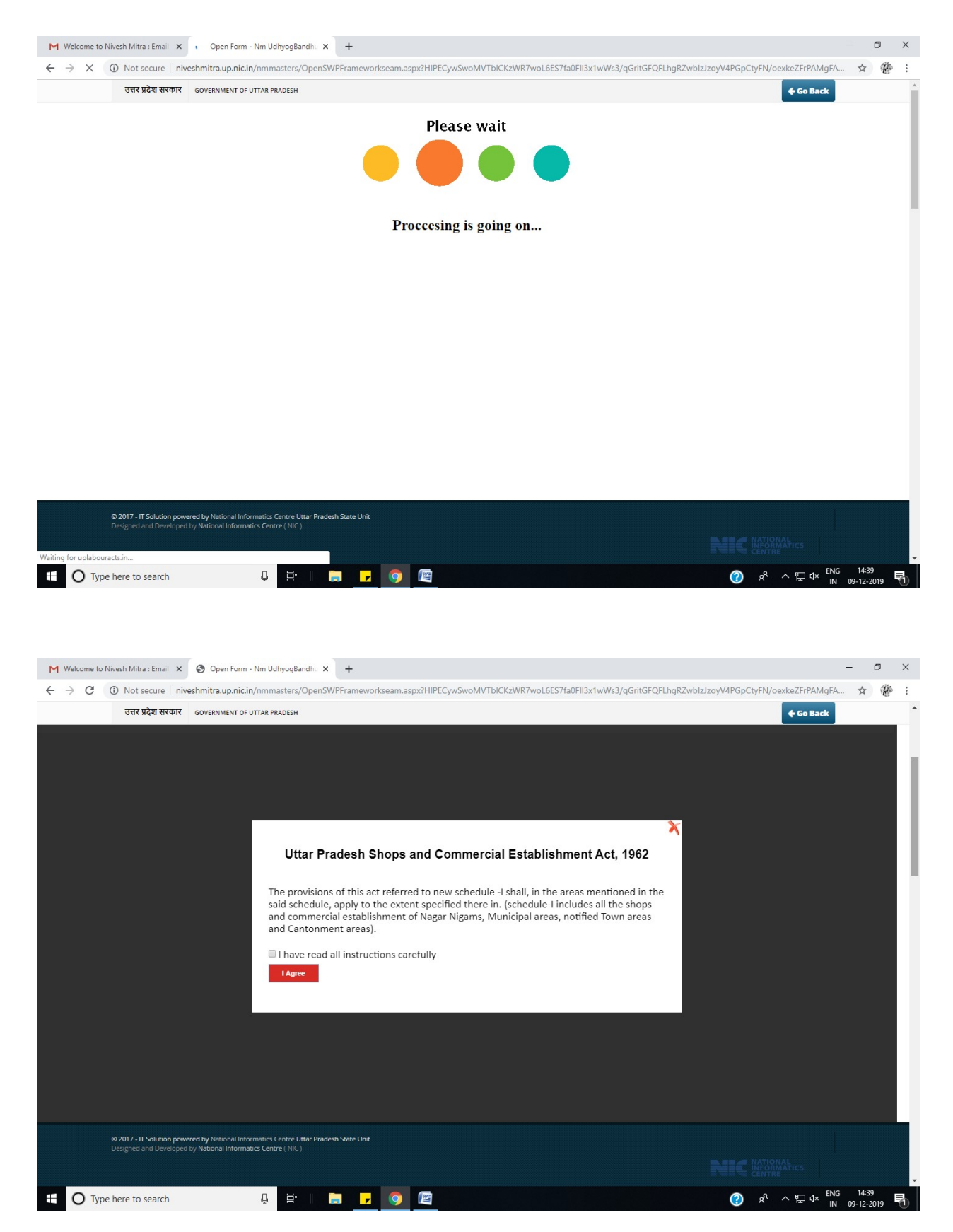

| उत्तर प्रदेश सरकार GOVERNMENT OF UTTAR PRADESH                                                                                                 | <b>€</b> Go Back                         |   |
|----------------------------------------------------------------------------------------------------|------------------------------------------|---|
| Application Form for Registration Under - Uttar Pradech Shor                                                                                   | es and Commarcial Fetablichment Act 1962 |   |
| Application form for negistration onder - ottar fradesit onde                                                                                  |                                          |   |
| Detail of shop/ commercial establishment                                                                                                    |                                          | 1 |
| Name of Shop/Commercial Establishment *                                                                                                    |                                          |   |
| APJ ENTERPRISES                                                                                                    |                                          |   |
| Address *                                                                                                    |                                          |   |
| <b>↓</b>                                                                                                    |                                          |   |
| District *                                                                                                    | Mobile/Landline Number *                 |   |
| Kanpur nagar                                                                                                    |                                          |   |
| Email Address                                                                                                    | Pin Code *                               |   |
| helpdesk.uplabouracts@gmail.com                                                                                                    | 208011                                   |   |
|                                                                                                    |                                          |   |
| - Nature Of Business                                                                                                    |                                          | P |
| Establishment Category *                                                                                                    | Shop Type *                              |   |
| Shop                                                                                                    | With No Employee                         |   |
| Business Type *                                                                                                    | Type Of Ownership *                      |   |
| BAKERIES AND BISCUIT                                                                                                    | Proprietorship                           |   |
| No. Of Years For Registration *                                                                                                    |                                          |   |
| 5 *                                                                                                    |                                          |   |
|                                                                                                    |                                          |   |
| © 2017 - IT Solution powered by National Informatics Centre Uttar Pradesh State<br>Designed and Developed by National Informatics Centre (NIC) | Unit                                     |   |
|                                                                                                    |                                          |   |

|                                              |                   |                  | 112 2010 March 10 |                   |              |           |        |                    |                  |   | ſ |
|----------------------------------------------|-------------------|------------------|-------------------|-------------------|--------------|-----------|--------|--------------------|------------------|---|---|
| ProposeD Building Plan Registration          | n Attachment      | Payment          | Licensing         | Print Certificate | Renewal      | Amendment | Return | Self Certification | View Application |   |   |
|                                              |                   |                  |                   |                   |              |           |        |                    |                  |   |   |
| Fee Payment Under - Uttar Pr                 | adesh Shons an    | Commercial       | Fstahlishmer      | t Act 1962        |              |           |        |                    |                  |   |   |
|                                              | aucon onopo an    | 1 Oommererar     | Latabilatilitie   | IL AUL, 1302      |              |           |        |                    |                  |   |   |
| Payment Search —                             |                   |                  |                   |                   |              |           |        |                    |                  | _ |   |
| Application No. 8                            | CA25720           | 766              |                   |                   |              |           | 0-     |                    |                  |   |   |
| Application No                               | SA35726           | (55)             |                   |                   |              |           | GO     |                    |                  |   |   |
| - Detail                                     |                   |                  |                   |                   |              |           |        |                    |                  |   |   |
| Owner Name                                   |                   |                  |                   |                   |              |           |        |                    |                  |   |   |
| Establishment Name                           |                   | API ENTERPRI     | FS                |                   |              |           |        |                    |                  |   |   |
| Establishment Address                        |                   | Arrenten         |                   | ANPUR, KANF       | UR NAGAR,208 | 11        |        |                    |                  |   |   |
| Application Date                             |                   | 09/12/2019       | _                 |                   |              |           |        |                    |                  |   |   |
| Application No                               |                   | SA35726755       |                   |                   |              |           |        |                    |                  |   |   |
| Registration Fee                             |                   | 200.00           |                   |                   |              |           |        |                    |                  |   |   |
| Late Fee                                     |                   | 0.00             |                   |                   |              |           |        |                    |                  |   |   |
| Opening a shop for 7 days in week<br>50% Fee | with additional : | 0.00             |                   |                   |              |           |        |                    |                  |   |   |
| Payable Fee                                  |                   | 200.00           |                   |                   |              |           |        |                    |                  |   |   |
| Foloct Doumont Ontion                        |                   |                  |                   |                   |              |           |        |                    |                  | _ |   |
| - Select Payment Option                      |                   |                  |                   |                   |              |           |        |                    |                  |   |   |
| Proceed For Consolidate Pa                   | wment through Si  | agle Window P    | ortal             |                   |              |           |        |                    | Descel           |   |   |
| of Hoceeu for Consolidate re                 | lyment through sh | igie willoow i v |                   |                   |              |           |        | _                  | Proceed          |   |   |
|                                              |                   |                  |                   |                   |              |           |        |                    |                  | _ |   |
|                                              |                   |                  |                   |                   |              |           |        |                    |                  |   |   |

| INIVESI MIT                                                                                                    |                                                                                                    |              |                                                                                   |                                                                                                    |            |                                                    |                                                                                                    | WP191                                                                                       |
|----------------------------------------------------------------------------------------------------|----------------------------------------------------------------------------------------------------|--------------|-----------------------------------------------------------------------------------|----------------------------------------------------------------------------------------------------|------------|----------------------------------------------------|----------------------------------------------------------------------------------------------------|---------------------------------------------------------------------------------------------|
| DS<br>• Online                                                                                                    | Pay                                                                                                    | / Conso      | lidated Fee                                                                       |                                                                                                    | å Hom      |                                                    |                                                                                                    |                                                                                             |
| Dashboard                                                                                                    |                                                                                                    |              | Select Enterprise/Unit Nam                                                        | UPSWP19100247401 - APJ ENTERPRISES                                                                                                    | ·          |                                                    | View Fee Deposition Det                                                                                                    | tails                                                                                       |
| Fill Common Application                                                                                                    | n Form                                                                                                    | Sr.No.       | Department Name                                                                   | Service Name                                                                                                    | Required A | mount Se                                           | elect Which Service You Want                                                                                                    | To Pay                                                                                      |
| Apply For Permissions/N                                                                                                    | NOC's/License                                                                                                    | 1.           | Department of Labour                                                              | Registration under UP Shops and Establishment Act.                                                                                                    | 200.00     | NR)                                                | 7                                                                                                    |                                                                                             |
| Pay Consolidated Fee                                                                                                    |                                                                                                    |              | 25. • 1799 (119 10 97) (11 11)                                                    | 1962                                                                                                    |            | 1                                                  | V                                                                                                    |                                                                                             |
| Reconcile Your Consolid<br>ouble Verification Mode                                                                                                    | dated Payment                                                                                                    |              |                                                                                   | Total Am                                                                                                    | ount 2     | 00                                                 | Proceed                                                                                                    |                                                                                             |
| Veed Any Help file the<br>vance/Feedback                                                                                                    |                                                                                                    |              |                                                                                   |                                                                                                    |            |                                                    |                                                                                                    |                                                                                             |
| Change Password                                                                                                    |                                                                                                    |              |                                                                                   |                                                                                                    |            |                                                    |                                                                                                    |                                                                                             |
| My Profile                                                                                                    |                                                                                                    |              |                                                                                   |                                                                                                    |            |                                                    |                                                                                                    |                                                                                             |
|                                                                                                    |                                                                                                    |              |                                                                                   |                                                                                                    |            |                                                    |                                                                                                    |                                                                                             |
| O Type here to sea                                                                                                    | Copyr                                                                                                    | right © 2019 | 1T Solution powered by National Inform:                                           | <b>tics Centre .</b> Uttar Pradesh State Unit.                                                                                                    |            | <b>?</b> %                                         | \<br>∧ 를 닫 q× <sup>ENG</sup> 14<br>IN 09-12                                                                                                    | Versio<br>:44<br>2-2019                                                                     |
| O Type here to sea<br>Welcome to Nivesh Mitra : E<br>→ C ① Not secu                                                                                                    | arch<br>arch<br>Copyr<br>arch<br>Copyr<br>Online Payme<br>Iniveshmitra.up.nic.in<br>Iniveshmitra.up.nic.in                                                                                                    | right © 2019 | PIT Solution powered by National Inform<br>i                                      | tics Centre - Uttar Pradesh State Unit.<br>:6fmY5Qs7oVNGaJPuBz86Km1ZNc+PTqk7gL5TqZcl<br>Yesh Mitra<br>v Portal ,Govt. of Uttar Pradesh                                                                                                    | IA0m2NFmfk |                                                    | A ■ 〒 4× ENG 14<br>IN 09-12<br>IN 09-12                                                                                                    | Versio<br>544<br>2-2019                                                                     |
| ▼ Type here to sea                                                                                                    | arch<br>imai × ③ Online Payme<br>ure   niveshmitra.up.nic.in                                                                                                    | right © 2019 | x +<br>ayFees_CCA.aspx?4g2FSNjGatMRys2VaCS<br>Single Windo<br>Online Payme        | tics Centre , Uttar Pradesh State Unit.<br>i6fmY5Qs7oVNGaJPuBz86Km1ZNc+PTqk7gLSTqZcl<br>Yesh Mitra<br>v Portal ,Govt. of Uttar Pradesh<br>nt System for Application Fee                                                                                                    | IA0m2NFmfk | وی ج <sup>و</sup><br>BXc9yk90UAJxe0Fe              | ۲ الله الله الله الله الله الله الله الل                                                                                                    | Versio<br>                                                                                  |
| ▼ Type here to sea                                                                                                    | arch<br>mail x ③ Online Payme<br>ure   niveshmitra.up.nic.in                                                                                                    | right © 2019 | e IT Solution powered by National Inform<br>i                                     | tics Centre - Uttar Pradesh State Unit.<br>#6fmY5Qs7oVNGaJPu8z86Km1ZNc+PTqk7gL5TqZcl<br>Yesh Mitra<br>v Portal ,Govt. of Uttar Pradesh<br>nt System for Application Fee                                                                                                    | UA0m2NFmfk |                                                    | Coo Back                                                                                                    | Versio<br>544<br>2-2019                                                                     |
| ▼ Type here to sea                                                                                                    | arch<br>arch<br>arch<br>arch<br>Copyr<br>online Payme<br>niveshmitra.up.nic.in<br>Composition<br>Copyr<br>Copyr | right © 2019 | x +<br>ayFees_CCA.aspx24g2F5NjGatMRys2VaCS<br>Single Windo<br>Online Payme        | tics Centre , Uttar Pradesh State Unit.<br>66fmY5Qs7oVNGaJPuBz86Km1ZNc+PTqk7gLSTqZct<br>Yesh Mitra<br>v Portal ,Govt. of Uttar Pradesh<br>nt System for Application Fee                                                                                                    | IA0m2NFmfk | وک ج <sup>و</sup><br>BXc9yk90UAJxe0Fe              | A ■ P 4 ENG 14<br>N 09-12<br>N 09-12 cenzE3WRInhX57kDE/ ★ Go Back                                                                                                    | Versio<br>-44<br>-2019                                                                      |
| O Type here to sea     Welcome to Nivesh Mitra : E     → C ① Not secu                                                                                                    | arch  arch a                                                                                                    | right © 2019 | e IT Solution powered by National Inform<br>i                                     | tics Centre - Uttar Pradesh State Unit.<br>i6fmY5Qs7oVNGaJPu8z86Km1ZNc+PTqk7gL5TqZcl<br>Vesh Mitra<br>v Portal ,Govt. of Uttar Pradesh<br>nt System for Application Fee<br>UP01519120914442522<br>UPSWP191002474                                                                | IAOm2NFmfk | RXc3yk30UAJxe0Fe                                   | ~            IN         14           ^              9-12           win              9-12           win               9-12           win                   win                                                                                                    | 244<br>2-2019                                                                               |
| C Type here to sea     Velcome to Nivesh Mitra : E     O Not secu                                                                                                    | arch arch arch arch arch arch arch arch                                                                                                    | right © 2019 | x +<br>ayFees_CCA.aspx?4g2FSNJGatMRys2VaCS<br>Niv<br>Single Windo<br>Online Payme | tics Centre , Uttar Pradesh State Unit.<br>i6fmY5Qs7oVNGaJPu8z86Km1ZNc+PTqk7gLSTqZcl<br>Yesh Mitra<br>v Portal ,Govt_of Uttar Pradesh<br>nt System for Application Fee<br>UP01519120914442522<br>UPSWP191002474<br>UPSWP19100247401                                             | IA0m2NFmfk | <ul> <li>رجه</li> <li>8Xc9yk90UAJxe0Fet</li> </ul> | ~           ENG         14:           N         09-12          09-12           ecrozF3WRInhX57kDE/              Co Back                                                                                                    | Versio<br>244<br>2-2019                                                                     |
| O Type here to sea Welcome to Nivesh Mitra : E     O Not secu                                                                                                    | arch arch arch arch arch arch arch arch                                                                                                    | right © 2019 | e IT Solution powered by National Inform                                          | tics Centre - Uttar Pradesh State Unit.<br>i6fmY5Qs7oVNGaJPuB286Km1ZNc+PTqk7gLSTqZcl<br>VeSh Mitra<br>v Portal ,Govt. of Uttar Pradesh<br>nt System for Application Fee<br>UP01519120914442522<br>UPSWP191002474<br>UPSWP19100247401<br>APJ ENTERPRISES                         | IA0m2NFmfk | R     X     Syk90UAJxe0Fe                          | ∧         Image: Point of the second second se          | Versio<br>244<br>2-2019                                                                     |
| O Type here to sea     Welcome to Nivesh Mitra : E     O O Not secu                                                                                                    | arch arch arch arch arch arch arch arch                                                                                                    | right © 2019 | e IT Solution powered by National Inform<br>i                                     | tics Centre - Uttar Pradesh State Unit.<br>isfmY5Qs7oVNGaJPuBz86Km1ZNc+PTqk7gLSTqZcl<br>Vesh Mitra<br>v Portal ,Govt. of Uttar Pradesh<br>nt System for Application Fee<br>UP901519120914442522<br>UPSWP191002474<br>UPSWP19100247401<br>APJ ENTERPRISES<br>₹ 200               | IA0m2NFmfk | (2)     R       BXC3yk30UAJxce0Fet                 | Image: Second second second | Versio<br>44<br>2-2019                                                                      |
| O       Type here to sea         Welcome to Nivesh Mitra : E         →       C         O       Not secu         Image: C       Image: C         Image: C       Image: C         Image: C       Image | arch arch arch arch arch arch arch arch                                                                                                    | right © 2015 | e IT Solution powered by National Inform:                                         | tics Centre - Uttar Pradesh State Unit.<br>idfmY5Qs7oVNGaJPuBz86Km1ZNc+PTqk7gLSTqZcl<br>Vesh Mitra<br>v Portal ,Govt. of Uttar Pradesh<br>nt System for Application Fee<br>UP01519120914442522<br>UPSWP191002474<br>UPSWP19100247401<br>APJ ENTERPRISES<br>₹ 200<br>ayment Type | IA0m2NFmfk |                                                    | N         Image: Constraint of the second second seco          | Versio<br>44<br>-2019<br>7<br>2<br>2<br>2<br>2<br>2<br>2<br>2<br>2<br>2<br>2<br>2<br>2<br>2 |

Click on "Pay consolidated fee" and proceed for payment.

| M Welcome to Nivesh Mitra : Email X S TechPro                     | ocess Payment Services Ltc × +                                                                 |                          |                             |                               |                   |     |                        | -        | 0               | ×   |
|-------------------------------------------------------------------|------------------------------------------------------------------------------------------------|--------------------------|-----------------------------|-------------------------------|-------------------|-----|------------------------|----------|-----------------|-----|
| $\leftrightarrow$ $\rightarrow$ C $$ tpsl-india.in/PaymentGateway | //txnreq.pg?id=21507fef-3789-4a63-9c87-f5b                                                     | 6487cc2c6#               |                             |                               |                   |     |                        | ☆        | 聯               | :   |
| UDYOG BANDHU NIVE                                                 | SH MITRA                                                                                       |                          |                             |                               |                   |     | Reference No : UF<br>A | 01519120 | 914442<br>: 200 | .00 |
|                                                                   | CARDS                                                                                          |                          |                             | NET BANKING                   |                   |     |                        |          |                 |     |
|                                                                   | Pay using VISA 🐭 🕬                                                                             | ıPay≱                    |                             |                               |                   |     |                        |          |                 |     |
|                                                                   | For Maestro cards, please enter Expiry I                                                       | Date and CVV no. if a    | available or else ignore an | d proceed.                    |                   |     |                        |          |                 |     |
|                                                                   |                                                                                                | Credit card              | Debit card                  |                               |                   |     |                        |          |                 |     |
|                                                                   | Select Credit Card Option :                                                                    | Select                   |                             | •                             |                   |     |                        |          |                 |     |
|                                                                   |                                                                                                |                          | PAY NOW                     |                               |                   |     |                        |          |                 |     |
|                                                                   |                                                                                                |                          | <u>Cancel</u>               |                               |                   |     |                        |          |                 |     |
|                                                                   | No convenience fee or service charge is payable by                                             | the customer on debi     | t card / UPI transactions.  |                               |                   |     |                        |          |                 |     |
|                                                                   |                                                                                                | MasterCard<br>SecureCod  | <b>d.</b><br>e.             | 🗘 HDFC                        | BANK              |     |                        |          |                 |     |
|                                                                   | Your transaction is processed through a secure 204<br>your following details have been logged. | 8 bit https internet cor | nnection based on secure so | ocket layer technology. For s | ecurity purposes, |     |                        |          |                 |     |
|                                                                   | IP address 210.212.60.51 and access time Mon Dec 6                                             | 09 14:45:04 IST 2019.    |                             |                               |                   |     |                        |          |                 |     |
|                                                                   |                                                                                                |                          |                             |                               |                   |     |                        |          |                 |     |
|                                                                   |                                                                                                |                          |                             |                               |                   |     |                        |          |                 |     |
|                                                                   |                                                                                                |                          |                             |                               |                   |     |                        |          |                 |     |
|                                                                   | 5076 £ 3700 A. 63 0. 07 (5) 6407 - 3. 6#                                                       |                          |                             |                               |                   |     |                        |          |                 |     |
| nttps://www.tpsi-india.in/PaymentGateway/txnreq.pg?id=21          | DU/TET-3/89-4803-908/-150048/cc2c0#                                                            |                          |                             |                               |                   | 2 2 | ∧ 및 ↓×_ENC             | G 14:45  |                 |     |
| • insperiere to search                                            |                                                                                                |                          |                             |                               |                   | • ^ | IL IN                  | 09-12-20 | 19 7            | ש   |

| M Welcome to Nivesh Mitra : Email 🗙 🄇 TechP                        | rocess Payment Services Ltc × +                                                                                                    |                                                                                            | - 0                                                                      | ×    |
|--------------------------------------------------------------------|----------------------------------------------------------------------------------------------------|--------------------------------------------------------------------------------------------|--------------------------------------------------------------------------|------|
| $\leftrightarrow$ $\rightarrow$ C $($ tpsl-india.in/PaymentGateway | ay/txnreq.pg?id=21507fef-3789-4a63-9c87-f5b6                                                                                                    | 487cc2c6#                                                                                  | ☆ 🏶                                                                      | :    |
| UDYOG BANDHU NIVE                                                  | SH MITRA                                                                                                    |                                                                                            | Reference No : UP0151912091444;<br>Amount : 200                          | 2522 |
|                                                                    | CARDS                                                                                                    | б                                                                                          | IG                                                                       |      |
|                                                                    | Select Bank and                                                                                                    | Proceed                                                                                    |                                                                          |      |
|                                                                    | Select Bank :                                                                                                    | State Bank of India                                                                        | •                                                                        |      |
|                                                                    |                                                                                                    | PAY NOW<br>Cancel                                                                          |                                                                          |      |
|                                                                    | No convenience fee or service charge is payable by                                                                                                    | the customer on debit card / UPI transactions.                                             |                                                                          |      |
|                                                                    | WELLCONSTRUCT<br>Truster                                                                                                    | MasterCard.<br>SecureCode.                                                                 | DFC BANK                                                                 |      |
|                                                                    | Your transaction is processed through a secure 2048<br>your following details have been logged.<br>IP address 210.212.60.51 and access time Mon Dec 0 | 3 bit https internet connection based on secure socket layer tech<br>19 14:45:04 IST 2019. | nology. For security purposes,                                           |      |
|                                                                    |                                                                                                    |                                                                                            |                                                                          |      |
|                                                                    |                                                                                                    |                                                                                            |                                                                          |      |
|                                                                    |                                                                                                    |                                                                                            |                                                                          |      |
|                                                                    |                                                                                                    |                                                                                            |                                                                          |      |
|                                                                    | J H I 🚍 🔽 🧿                                                                                                    |                                                                                            | ⑦ <sup>A</sup> ∧ 및 <sup>d× ENG</sup> <sup>14:45</sup> ■<br>IN 09-12-2019 | 1    |